Ηλεκτρονικός Εθνικός Φορέας Κοινωνικής Ασφάλισης (e-E.Φ.K.A.)

## ΕΦΑΡΜΟΓΗ ΗΛΕΚΤΡΟΝΙΚΗΣ ΔΗΜΟΣΙΕΥΣΗΣ ΠΛΕΙΣΤΗΡΙΑΣΜΩΝ

## ΕΓΧΕΙΡΙΔΙΟ ΧΡΗΣΗΣ

Έκδοση 3η

# Πίνακας Περιεχομένων

| ΠΙΝΑΚΑΣ ΠΕΡΙΕΧΟΜΕΝΩΝ                                                              | .2         |
|-----------------------------------------------------------------------------------|------------|
| 1. ΕΙΣΟΔΟΣ ΣΤΗΝ ΕΦΑΡΜΟΓΗ                                                          | .3         |
| 2. ΑΛΛΑΓΗ ΚΩΔΙΚΟΥ                                                                 | .4         |
| 2.1. ΚΑΤΑ ΤΗΝ ΠΡΩΤΗ ΕΙΣΟΔΟ                                                        | .4         |
| 2.2. Οποιαδηποτε Στιγμη                                                           | .5         |
| 3. ΑΝΑΖΗΤΗΣΗ ΠΛΕΙΣΤΗΡΙΑΣΜΩΝ                                                       | .6         |
| 3.1. ΑΝΑΖΗΤΗΣΗ ΚΑΙ ΠΡΟΒΟΛΗ ΑΝΑΡΤΗΜΕΝΩΝ ΠΛΕΙΣΤΗΡΙΑΣΜΩΝ                             | .6         |
| 3.2. Προβολή Δημόσιων Στοιχείων Αναρτημένου Πλειστηριάσμου                        | .7         |
| 3.3. ΑΝΑΖΗΤΗΣΗ ΠΛΕΙΣΤΗΡΙΑΣΜΩΝ ΑΠΟ ΧΡΗΣΤΕΣ ΜΕ ΔΙΚΑΙΩΜΑ ΔΙΑΧΕΙΡΙΣΗΣ ΠΛΕΙΣΤΗΡΙΑΣΜΩΝ. | .8         |
| 4. ΔΙΑΧΕΙΡΙΣΗ ΠΛΕΙΣΤΗΡΙΑΣΜΩΝ                                                      | L <b>O</b> |
| 4.1. ΚΑΤΑΧΩΡΗΣΗ ΝΕΟΥ ΠΛΕΙΣΤΗΡΙΑΣΜΟΥ                                               | L <b>O</b> |
| 4.2. Διαχειρισή Στοιχείων και Αλλαγή Κατάστασης Πλειστήριασμου                    | L <b>1</b> |
| 4.3. ΠΛΗΡΩΜΗ ΚΑΙ ΑΝΑΡΤΗΣΗ/ΔΗΜΟΣΙΟΠΟΙΗΣΗ ΠΛΕΙΣΤΗΡΙΑΣΜΟΥ                            | L <b>2</b> |
| 4.4. Διορόωση Λαόων                                                               | L <b>2</b> |
| 5. ΑΝΑΖΗΤΗΣΗ ΔΙΚΑΣΤΙΚΩΝ ΑΠΟΦΑΣΕΩΝ                                                 | L <b>4</b> |
| 5.1. ΑΝΑΖΗΤΗΣΗ ΚΑΙ ΠΡΟΒΟΛΗ ΑΝΑΡΤΗΜΕΝΩΝ ΔΙΚΑΣΤΙΚΩΝ ΑΠΟΦΑΣΕΩΝ                       | L <b>4</b> |
| 5.2. Προβολή Δημοσίων Στοιχείων Αναρτημένης Δικαστικής Αποφάσης                   | L <b>5</b> |
| 5.3. Αναζητήση Δικαστικών Αποφάσεων από χρήστες με δικαιώμα διαχειρισής Δικαστικώ | N          |
| Αποφασέων                                                                         | L <b>5</b> |
| 6. ΔΙΑΧΕΙΡΙΣΗ ΔΙΚΑΣΤΙΚΩΝ ΑΠΟΦΑΣΕΩΝ                                                | L <b>7</b> |
| 6.1. ΚΑΤΑΧΩΡΗΣΗ ΝΕΑΣ ΑΠΟΦΑΣΗΣ1                                                    | L <b>7</b> |
| 6.2. Διαχειρισή Στοιχείων και Αλλαγή Κατάστασης Δικαστικής Αποφάσης               | L <b>8</b> |
| 6.3. Διορόωση Λαόων                                                               | L <b>8</b> |
| 7. ΠΛΗΡΩΜΗ ΤΕΛΟΥΣ ΔΗΜΟΣΙΕΥΣΗΣ                                                     | 19         |

## 1. ΕΙΣΟΔΟΣ ΣΤΗΝ ΕΦΑΡΜΟΓΗ

Η εφαρμογή Ηλεκτρονικής Δημοσίευσης Πλειστηριασμών είναι διαθέσιμη στην ιστοσελίδα https://deltio.tnomik.gr/

| Δελτίο Δικαστικών Δημοσιεύσεων<br>(Ν.Δ.4114/1960, Π.Δ.53/2005, Ν.3655/2008, Ν.438°                                                                                                    | 7 και 4445/2016)                                                                                                    |                                                                                                    | 🛓 σύνδεση   |
|----------------------------------------------------------------------------------------------------|----------------------------------------------------------------------------------------------------|----------------------------------------------------------------------------------------------------|-------------|
| Το διλιτίο Δικαστικών Δημοσιεύσεων τηρείται σύμφωνα με τις σχετικές διατάξεις του Ν.Δ<br>Η δημοσίευση των πλειστηριασμών στο δελείο είναι υποχροιετική επί ποινή ακυρότητα<br>Διευκρινίζεται ότι οι αναρτώμενοι πλειστηριασμοί δεν αφορούν σφειλές ΈΦΚΑ.<br>Για να δείτε ποιοι πλειστηριασμοί προχώρησαν στο επόμενο στάδιο δείτε εδώ: h | 1.4114/1960, του Π.Δ. 53/2005, του Ν. 3655/2008, του Ν. 43877<br>ς σύμφωνα με το Π.Δ. 503/1985 (Κώδικας Πολιτικής Δικονομία<br>rtps://www.eauction.gr/                                | 1016 και του Ν. 4445/2016.<br>) όπως έχει τροποποιηθεί και ισχύει και σε καμία περίπτωση δεν υποδηλώνει την πραγματική εκτέλεση ή την εξέλιξη της σχετικής διαδικαι                        | γίας.       |
|                                                                                                    | Είσοδος χρηστών<br>Παρακαλώ εισάγκετε τα στοιχεία σος<br>όνομα χρήστη<br>κωδικός χρήστη<br>Ο χυρφωνώ με τους όρους χρήσης<br>Ο χρογορά κωδικού<br>Μακατηριοσρού: Έγχειρίδα<br>Εγγκύνα | Είσοδος επισκεπτών<br>Για να πολλθετε στην φαρρογή ως επισκέπτης και να<br>προσπελάστε τα δημάσια διαθέσιμα στουχεία, επιλέξτε το<br>κουμπί νίασδος ως επισκέπτης<br>είσοδος ως επισκέπτης |             |
|                                                                                                    |                                                                                                    |                                                                                                    | Όροι Χρήσης |

Για την είσοδο στην εφαρμογή υποστηρίζονται τα παρακάτω δυο είδη χρηστών:

- Εγγεγραμμένοι χρήστες εφαρμογής: Είσοδος με χρήση διαπιστευτηρίων (όνομα χρήστη, κωδικός χρήστη), αφού πρώτα ο χρήστης επιλέξει στο ειδικό πεδίο ότι «Συμφωνεί με τους όρους χρήσης».
   Μετά την είσοδο στην εφαρμογή ο χρήστης αποκτά πρόσβαση στην Αναζήτηση Αναρτημένων Πλειστηριασμών, στην Αναζήτηση Αναρτημένων Δικαστικών Αποφάσεων και στην Αλλαγή Κωδικού.
   Παράλληλα ανάλογα με τα δικαιώματα που έχει ως χρήστης αποκτά επιπλέον πρόσβαση στις παρακάτω δυνατότητες:
  - ο Αν ο χρήστης έχει δικαίωμα διαχείρισης Πλειστηριασμών, αποκτά τη δυνατότητα:
    - Αναζήτησης και Διαχείριση Πλειστηριασμών, που έχει καταχωρήσει ο ίδιος στο σύστημα, μέσω της ενότητας «Πλειστηριασμοί».
    - Καταχώρησης Πλειστηριασμού: μέσω της ενότητας «Καταχώρηση νέου πλειστηριασμού».
  - ο Αν ο χρήστης έχει δικαίωμα διαχείρισης Αποφάσεων, αποκτά την δυνατότητα:
    - Αναζήτησης Μη Αναρτημένων Αποφάσεων, που έχει καταχωρήσει ο ίδιος στο σύστημα, μέσω της ενότητας «Δικαστικές Αποφάσεις».
    - Καταχώρησης Απόφασης: μέσω της ενότητας «Καταχώρηση νέας απόφασης».
- Επισκέπτες: Είσοδος με χρήση Captcha. Μετά την είσοδο στην εφαρμογή ο χρήστης αποκτά πρόσβαση στην Αναζήτηση Αναρτημένων Πλειστηριασμών και στην Αναζήτηση Αναρτημένων Δικαστικών Αποφάσεων.

## 2. ΑΛΛΑΓΗ ΚΩΔΙΚΟΥ

Η δυνατότητα αλλαγής του κωδικού εισόδου παρέχεται μόνο για τους εγγεγραμμένους χρήστες, στις παρακάτω δυο περιπτώσεις:

- Κατά την πρώτη είσοδο στην εφαρμογή
- Οποιαδήποτε στιγμή, εφόσον ο χρήστης το επιλέξει μέσω ειδικής ενότητας της εφαρμογής

## 2.1. Κατά την Πρώτη Είσοδο

Την 1η φορά που θα εισάγετε τους κωδικούς σας θα σας ζητηθεί από το σύστημα η αλλαγή του κωδικού χρήστη με νέο κωδικό δικής σας επιλογής.

|                                    |                          | Αφού μπείτε στη σελίδα με τους                         |
|------------------------------------|--------------------------|--------------------------------------------------------|
|                                    | 043707970                | κωδικούς που σας έχουμε                                |
|                                    | κωδικός χρήστη 🗮 🔨       | πληκτρολογείστε <b>το νέο</b> κωδικό μ                 |
|                                    | επανάληψη κωδικού χρήστη | τις <u>παραμέτρους</u> που αναφέροντα<br>παρακάτω π.χ. |
|                                    | Αλλαγή                   | Fstamatiki12@                                          |
| Saules au umb das unas su su su su |                          |                                                        |

Ο κωδικός για να γίνει δεκτός από το σύστημα θα πρέπει να έχει τα ακόλουθα χαρακτηριστικά:

- Επιτρεπόμενοι χαρακτήρες Α-Ζ .a-z, 0-9 ! @ # \$ % ^ + \* () = . \_
- Ελάχιστος αριθμός χαρακτήρων 8
- Τουλάχιστον ένας χαρακτήρας κεφαλαίος
- Τουλάχιστον ένας χαρακτήρας πεζός (μικρό γράμμα)
- Τουλάχιστον ένας αριθμός
- Τουλάχιστον ένα σύμβολο

Αφού μπείτε στη σελίδα με τους κωδικούς που σας έχουμε αποστείλει, πληκτρολογήστε το νέο κωδικό με τις παραμέτρους που αναφέρονται παραπάνω.

Το σύστημα θα σας ζητήσει επιβεβαίωση του νέου κωδικού και μόλις αυτός γίνει αποδεκτός θα εισέλθετε στο σύστημα με το όνομα χρήστη και τον νέο κωδικό χρήστη που επιλέξατε.

## 2.2. Οποιαδήποτε Στιγμή

Οι εγγεγραμμένοι χρήστες της εφαρμογής έχουν τη δυνατότητα να επιλέξουν από το βασικό menu της εφαρμογής την επιλογή «Αλλαγή Κωδικού» προκειμένου να μεταφερθούν στην ενότητα της εφαρμογής όπου μπορούν να αλλάξουν τον κωδικό τους, σύμφωνα με τους κανόνες που περιγράφονται στην προηγούμενη ενότητα.

| Δελτίο Δικασ<br>(Ν.Δ.4114/1960                                                                                  | τικών Δημοσιεύ<br>, Π.Δ.53/2005, Ν.365                                                                                                    | <mark>σεων</mark><br>55/2008, Ν.4387 και 44                                                                                                  | 145/2016)                                                                       |                                                                                                    |                                        |                                               | 🚨 έξοδος                 |
|----------------------------------------------------------------------------------------------------|----------------------------------------------------------------------------------------------------|----------------------------------------------------------------------------------------------------|---------------------------------------------------------------------------------|----------------------------------------------------------------------------------------------------|----------------------------------------|-----------------------------------------------|--------------------------|
| Το Δελτίο Δικαστικών Δημο<br>Η δημοσίευση των πλειστη<br>Διευκρινίζεται ότι οι ανα<br>Για να δείτε ποιοι πλειση | οιεύσεων τηρείται σύμφωνα με τις<br>Ιριασμών στο δελτίο είναι υποχρει<br><b>ιρτώμενοι πλειστηριασμοί δευ α</b><br>ε <b>πριασμοί προχώρησαν στο επό</b> | σχετικές διατάξεις του Ν.Δ.4114/1960,<br>ιτική επί ποινή ακυρότητας σύμφωνα μ<br>φορούν οφειλές ΕΦΚΑ.<br>μενο στάδιο δείτε εδώ: https://www. | του Π.Δ. 53/2005. του Ν. 3655.<br>ε το Π.Δ. 503/1985 (Κώδικας Π<br>eauction.gr/ | (2008, του Ν. 4387/2016 και του Ν. 4445/2016.<br>ολιτικής Δικονομίας) όπως έχει τροποποιηθεί και υ | σχύει και σε καμία περίπτωση δεν υποδη | ιώνει την πραγματική εκτέλεση ή την εξέλιξη τ | ης σχετικής διαδικασίας. |
| 🔦 Πλειστηριασμοί                                                                                                | 🏦 Δικαστικές Αποφάσεις                                                                                                    | 📑 Καταχώρηση νέας απόφασης                                                                                                    | 🗋 Αλλαγή Κωδικού                                                                | Φικαστικές Αποφάσεις πριν από ΠΔ 95/7-9-                                                           | 2016                                   |                                               |                          |
|                                                                                                    |                                                                                                    |                                                                                                    |                                                                                 |                                                                                                    |                                        |                                               |                          |
|                                                                                                    |                                                                                                    |                                                                                                    |                                                                                 |                                                                                                    |                                        |                                               |                          |
|                                                                                                    |                                                                                                    |                                                                                                    |                                                                                 |                                                                                                    |                                        |                                               |                          |
|                                                                                                    |                                                                                                    |                                                                                                    |                                                                                 |                                                                                                    |                                        |                                               |                          |
|                                                                                                    |                                                                                                    |                                                                                                    |                                                                                 |                                                                                                    |                                        |                                               |                          |
|                                                                                                    |                                                                                                    |                                                                                                    |                                                                                 |                                                                                                    |                                        |                                               |                          |
|                                                                                                    |                                                                                                    |                                                                                                    |                                                                                 |                                                                                                    |                                        |                                               |                          |
|                                                                                                    |                                                                                                    |                                                                                                    |                                                                                 |                                                                                                    |                                        |                                               |                          |
|                                                                                                    |                                                                                                    |                                                                                                    |                                                                                 |                                                                                                    |                                        |                                               |                          |
|                                                                                                    |                                                                                                    |                                                                                                    |                                                                                 |                                                                                                    |                                        |                                               |                          |
|                                                                                                    |                                                                                                    |                                                                                                    |                                                                                 |                                                                                                    |                                        |                                               |                          |
|                                                                                                    |                                                                                                    |                                                                                                    |                                                                                 |                                                                                                    |                                        |                                               |                          |
|                                                                                                    |                                                                                                    |                                                                                                    |                                                                                 |                                                                                                    |                                        |                                               |                          |

## 3. ΑΝΑΖΗΤΗΣΗ ΠΛΕΙΣΤΗΡΙΑΣΜΩΝ

Η αναζήτηση πλειστηριασμών παρέχεται ως δυνατότητα μέσω της επιλογής της ενότητας «Πλειστηριασμοί» από το βασικό menu της εφαρμογής.

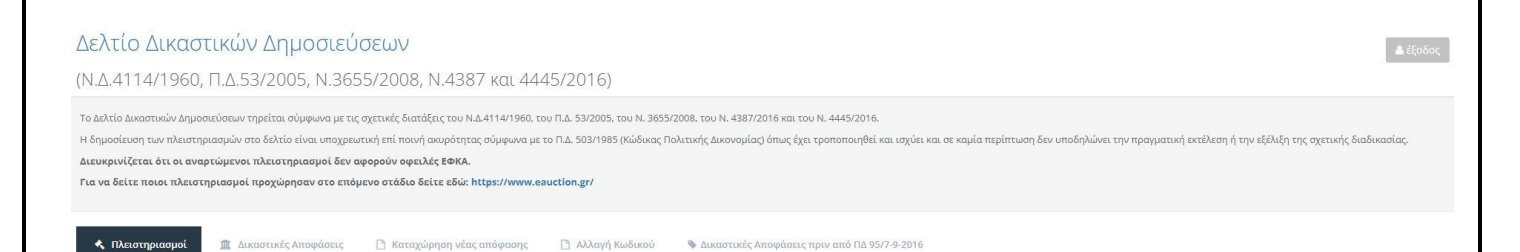

Οι δυνατότητες αναζήτησης πλειστηριασμών διαφοροποιούνται ανάλογα με το είδος του χρήστη και τα δικαιώματα που αυτός διαθέτει στην εφαρμογή, σύμφωνα με τα παρακάτω:

- Αναζήτηση και Προβολή Αναρτημένων Πλειστηριασμών: Δίνει τη δυνατότητα αναζήτησης μόνο σε αναρτημένους πλειστηριασμούς και παρέχεται σε όλους τους χρήστες της εφαρμογής που δεν είναι εγγεγραμμένοι (είσοδος ως Επισκέπτες) και στους εγγεγραμμένους χρήστες που έχουν δικαίωμα διαχείρισης αποφάσεων (είσοδος με διαπιστευτήρια)
- Αναζήτηση Πλειστηριασμών από χρήστες με δικαίωμα διαχείρισης Πλειστηριασμών:
   Δίνει τη δυνατότητα αναζήτησης σε αναρτημένους πλειστηριασμούς καθώς και σε πλειστηριασμούς που έχει καταχωρήσει ο ίδιος ο χρήστης στο σύστημα ανεξαρτήτως της κατάστασης που αυτοί βρίσκονται

## **3.1.** Αναζήτηση και Προβολή Αναρτημένων Πλειστηριασμών

Η αναζήτηση αναρτημένων πλειστηριασμών πραγματοποιείται με τη χρήση των κριτηρίων αναζήτησης που απεικονίζονται στην παρακάτω εικόνα. Για την εκτέλεση αναζήτησης είναι υποχρεωτικός ο καθορισμός τιμής στο κριτήριο αναζήτησης «Από Ημερομηνία Διεξαγωγής». Αν ο χρήστης δεν καθορίσει τιμή στο κριτήριο αναζήτησης «Από Ημερομηνία Διεξαγωγής», το σύστημα αυτόματα καθορίζει την τρέχουσα ημερομηνία ως τιμή του συγκεκριμένου κριτηρίου.

|                                                                                                    |                                                                                                    | 00000000                                                                                                    |                                                                                                    |                                                                                   |                            |                              |                                      | 📥 σύνδι            |
|----------------------------------------------------------------------------------------------------|----------------------------------------------------------------------------------------------------|----------------------------------------------------------------------------------------------------|----------------------------------------------------------------------------------------------------|-----------------------------------------------------------------------------------|----------------------------|------------------------------|--------------------------------------|--------------------|
|                                                                                                    | 4114/1960, ∏.∆.53/2005                                                                                                    | , N.3655/2008, N.4387 και 4                                                                                                    | 445/2016)                                                                                           |                                                                                   |                            |                              |                                      |                    |
|                                                                                                    | είο Δικαστικών Δημοσιεύσεων τηρείται σύμ<br>οσίευση των πλειστηριασμών στο δελτίο είν<br>χινίζεται ότι οι αναρτώμενοι πλειστηρια<br>δείτε ποιοι πλειστηριασμοί προχώρησα | γωνα με τις σχετικές διατάξεις του Ν.Δ.4114/1960<br>αι υποχρεωτική επί ποινή ακυρότητας σύμφωνα<br>ισμοί δεν αφορούν οφειλές ΕΦΚΑ.<br>ιν στο επόμενο στάδιο δείτε εδώ: https://www | ), του Π.Δ. 53/2005, του Ν. 3655/2008, τ<br>με το Π.Δ. 503/1985 (Κώδικας Πολιτική<br>κ.eauction.gr/ | ου Ν. 4387/2016 και του Ν. 4445/2016.<br>ς Δικονομίας) όπως έχει τροποποιηθεί και | ισχύει και σε καμία περίπτ | ωση δεν υποδηλώνει την πραγμ | ατική εκτέλεση ή την εξέλιξη της σχε | πικής διαδικασίας. |
|                                                                                                    |                                                                                                    |                                                                                                    |                                                                                                    |                                                                                   |                            |                              |                                      |                    |
| λειστηριασμοί: Αποτελέσματα αναζήτησης           Εθηκον θ πλειστηριασμοί           Από Ημερομηνία Διεξογωγής           Εμοπούδων                                                                                                    | 🏦 Δικαστικές Απο                                                                                                    | ιφάσεις 💦 δικαστικές Αποφάσεις πριν αι                                                                                                    | nő ΠΔ 95/7-9-2016                                                                                   |                                                                                   |                            |                              |                                      |                    |
| λειστηριασμοί: Αποτελέσματα αναζήτησης           ιθηκαν θ πλειστηριασμοί           Από Ημερομηνία Διεξηγωγής           ΕΙΡΗΝΟΔΙΚΕΙΟ ΣΑΛΑΜΙΝΑΣ           Ουοματεπώγυμο Οφειλέτη           ΑΦΜ Οφειλέτη           Επισπεύδων           α           μερομηνία Διεξηγωγής           ΕΙΡΗΝΟΔΙΚΕΙΟ ΣΑΛΑΜΙΝΑΣ           Ουοματεπώγυμο Οφειλέτη           ΑΦΜ Οφειλέτη                                                                                                    |                                                                                                    |                                                                                                    |                                                                                                    |                                                                                   |                            |                              |                                      |                    |
|                                                                                                    | λειστηριασμοί: Αποτε                                                                                                    | λέσματα αναζήτησης                                                                                                    |                                                                                                    |                                                                                   |                            |                              |                                      |                    |
| Από Ημερομηγία Διεξαγωγής       Εως Ημερομηγία Διεξαγωγής       ΕΡΗΝΟΔΙΚΕΙΟ ΣΑΛΑΜΙΝΑΣ       Ονοματεπώνυμο Οφειλέτη       ΑΘΜ Οφειλέτη         Εποπεύδων       ΑΘΜ Οφειλάτη       ΑΘΜ Οφειλάτη       ΑΘΜ Οφειλάτη                                                                                                    | ιθηκαν Ο πλειστηριασμοί                                                                                                    | acobaca anasileiloily                                                                                                    |                                                                                                    |                                                                                   |                            |                              |                                      |                    |
| Emoneučišuv<br>Autosounvia Autosounvia Anusoleuson + Tönse/Toônse Auforwyne + Osechárne + Előse + Emoneučisuv + Katástaon + Autosoute Anosásses Evidovece                                                                                                    | Από Ημερομηνία Διεξαγωγής                                                                                                    | Έως Ημερομηνία Διεξαγωγής                                                                                                    | ΕΙΡΗΝΟΔΙΚΕΙΟ ΣΑΛΑΜΙΝΑΣ                                                                              | <ul> <li>Ονοματεπώνυμο Οφειλ</li> </ul>                                           | Αέτη Α                     | ΦΜ Οφειλέτη                  |                                      |                    |
| Q                                                                                                    | Den entre (18) au                                                                                                    |                                                                                                    |                                                                                                    |                                                                                   |                            |                              |                                      |                    |
| Q<br>Ημεσομηνία Διεξαγωγής 🛧 Η Ημεσομηνία Δημοσίευσης 🛧 Τόπος / Τρόπος Διεξαγωγής 🛧 Φ. Οφειλέτης 🛧 Φ. Ειμοπεύδων 🛧 Κατάσταση 🛧 Δικοστικές Αποφάσεις Ενέσνετα                                                                                                    | monedowy                                                                                                    |                                                                                                    |                                                                                                    |                                                                                   |                            |                              |                                      |                    |
| Ημερομηνία Διεξαγωγής 🛧 🖕 Ημερομηνία Δημοσίευσης 🛧 🖕 Τόπος / Τρόπος Διεξαγωγής 🛧 🍁 Οφειλέτης 🛧 🍁 Είδος 🛧 🖕 Επισπεύδων 🛧 🖕 Κατάσταση 🛧 🤟 Δικαστικές Αποφάσεις Ενέργεια                                                                                                    |                                                                                                    |                                                                                                    |                                                                                                    |                                                                                   |                            |                              |                                      | Q 2                |
| Alternation of Alternational and Alternation of New Control of Second Control and Second Second Se | Ιμερομηνία Διεξαγωγής 🔷 🛧                                                                                                    | Ημερομηνία Δημοσίευσης 🔹 🛧 🐓 Τ                                                                                                    | όπος / Τρόπος Διεξαγωγής                                                                            | ↑ ψ Οφειλέτης ↑ ψ Είδος                                                           | Φ                          | 🛧 🔸 Κατάσταση 🧃              | 👌 🍁 Δικαστικές Αποφάσεις             | Ενέργειες          |
| ν βρέθηκαν εγγραφές                                                                                                    |                                                                                                    |                                                                                                    |                                                                                                    |                                                                                   |                            |                              |                                      |                    |

Από τον πίνακα με τα αποτελέσματα αναζήτησης ο χρήστης μπορεί να επιλέξει οποιοδήποτε πλειστηριασμό μέσω της ενέργειας που εμφανίζεται στην τελευταία στήλη κάθε έγγραφής, προκειμένου να μεταβεί στην οθόνη με τα αναλυτικά δημόσια στοιχεία του αντίστοιχου πλειστηριασμού.

| Δελτιο Δικαστικών Δημοσιευσεών                                                                                                    |                                                                                                    |                                                                      |               | ۵ مانيان ا                                                                                                    |
|----------------------------------------------------------------------------------------------------|----------------------------------------------------------------------------------------------------|----------------------------------------------------------------------|---------------|----------------------------------------------------------------------------------------------------|
| N.Δ.4114/1960, Π.Δ.53/2005, N.3655/2008                                                                                                    | , N.4387 каι 4445/2016)                                                                                                    |                                                                      |               |                                                                                                    |
| Το λύλείο Δικοστικών Δημοσιεύσανν τηρείται σύμφωνα με τις σχετικές δια<br>Η δημοσίευση των πλειστηριοσμών στο δολτίο είναι υποχρεωτική ττί που<br>Στεκκρινέζεται ότι οι αναρτώμενοι πλειστηριοσμοί δεν αφορούν οφε<br>τα να δείτε ποιοι πλειστηριοσμοί προχώρησαν στο επόμενο στόδιο | τάξεις του Ν.Δ.4114/1960, του Π.Δ. 33/2005, του Ν. 365/2008, του Ν. 4387/<br>ή ακυρότητας σύμφωνα με το Π.Δ. 502/1985 (Νώδωκας Πολιτικής Δικονομία<br><b>Ολες ΕΦΙΚΑ</b> .<br>Sette εδίω: https://www.eauction.gr/ | 2016 και του Ν. 4445/2016.<br>ς) όπως έχει τροποποιηθεί και ισχύει κ | αι σε καμία τ | πρίπτωση δεν υποδηλώνει την προγματική εκτέλεση ή την εξέλιξη της σχετικής διαδικοσίας.                                                                          |
| 🔦 Πλειστηριασμοί 🏦 Δικαστικές Αποφάσεις 👒 Δικασ                                                                                                    | εικές Αποφάσεις πριν από ΠΔ 95/7-9-2016                                                                                                    |                                                                      |               |                                                                                                    |
| <b>Ίλειστηριασμό</b> ς                                                                                                    |                                                                                                    |                                                                      |               | semiorpo                                                                                                    |
|                                                                                                    |                                                                                                    |                                                                      |               |                                                                                                    |
| Ημερομηνία Διεξαγωγής Πλειστηριασμού                                                                                                    | Τόπος / Τρόπος Διεξαγωγής                                                                                                    | Είδος προς Πλειστηριασμό                                             |               |                                                                                                    |
| Ημερομηνία Διεξαγωγής Πλειστηριασμού<br>20/11/2024                                                                                                    | Τόπος / Τρόπος Διεξαγωγής<br>ΗΛΕΚΤΡΟΝΙΚΟΣ. Υ                                                                                                    | Είδος προς Πλειστηριασμό<br>Ακίνητα                                  | *             |                                                                                                    |
| Ημερομηνία Διεξαγωγής Πλειστηριασμού<br>20/11/2024<br>Ονοματεπώνυμο Οφειλέτη                                                                                                    | Τόπος / Τρόπος Διεξαγωγής<br>ΗΛΕΚΤΡΟΝΙΚΟΣ 🗸                                                                                                    | Είδος προς Πλειστηριασμό<br>Ακίνητα                                  | ~             | ΑΘΜ Οφειλέτη                                                                                                    |
| Ημερομηνία Διεξαγωγής Πλευστηριασμού<br>20/11/2024<br>Ονοματεπιώνυμο Οφειλάτη                                                                                                    | Τόπος / Τρόπος Διεξαγωγής<br>ΗΛΕΝΤΡΟΝΙΚΟΣ Υ                                                                                                    | Είδος προς Πλειστηριασμό<br>Ακίνητα                                  | ~             | ΑΦΜ Οφειλέτη                                                                                                    |
| Ημερομηνία Διεξαγωγής Πλευστηριασμού<br>20/11/2024<br>Ονοματεπώνυμο Οφειλέτη<br>Επισπεύδων                                                                                                    | Τάπος / Τρόπος Διεξαγωγής<br>ΗΛΕΚΤΡΟΝΙΚΟΣ Υ                                                                                                    | Είδος προς Πλειστηριασμό<br>Ακίνητα<br>Χώρα Επισπεύδοντα             | ~             | ΑΦΜ Οφειλέτη<br>ΑΦΜ Επιστεύδοντα                                                                                                    |
| Ημερομηνία Διεξαγωγής Πλειστηριασμού<br>20/11/2024<br>Ονοματεπιώνυμο Οφειλέτη<br>Επισπεύδων<br>CEPAL HELLAS XPHIMAT/KEE ΥΠΗΡΕΣΙΕΕ ΜΟΝ/ΠΗ ΑΝΩΝΥΜΗ ΕΤΑΙ                                                                                                    | Τόπος / Τρόπος Δικξαγωγής<br>Η ΑΕΚΤΡΟΝΙΚΟΣ · ·                                                                                                    | Είδος προς Πλειστηριασμό<br>Ακίνητα<br>Χώρα Επισπεύδοντα<br>ΕΛΛΛΔΑ   | \$<br>\$      | ΑΦΜ Οφειλέτη<br>ΑΦΜ Επισπεύδοντα<br>800715056                                                                                                    |
| Ημερομηνία Διεξαγωγής Πλευστηριασμού<br>20/11/2024<br>Ονοματεπιώνυμο Οφειλέτη<br>Επισπεύδων<br>CEPAL HELLAS XPHMAT/KES ΥΠΗΡΕΣΙΕΣ ΜΟΝ/ΠΗ ΑΝΩΝΥΜΗ ΕΤΑΙ<br>Μοναδικός Κωδικός                                                                                                    | Τόπος / Τρόπος Δυξαγωγής<br>Η ΑΕΚΤΡΟΝΙΚΟΣ · ·<br>ΡΕΙΑ ΔΙΑΛΥΣΗΣ ΑΠΑΠΗΣΕΩΝ ΑΠΟ ΔΑΝΕΙΑ ΚΑΙ ΠΙΣΤΩΣΕΙΣ ως διαχι/οτ<br>Σχετικός Πλαιοτηριασφός                                                                          | έίδος προς Πλειστηριασμό<br>Ακίνητα<br>Χώρα Επισπεύδοντα<br>ΕΛΛΛΔΑ   | >             | ΑΦΜ Οφειλέτη<br>ΑΦΜ Επισπεύδοντα<br>800715056<br>Τιψή <sup>τας</sup> Προφοράς                                                                                    |
| Ημερομηνία Διεξαγωγής Πλειστηριασμού<br>2011/2024<br>Ονοματιεπιώνυμο Οφειλάτη<br>Επισπεύδων<br>CEPAL HELLAS ΧΟΗΜΑΤΙΚΕΣ ΥΠΗΡΕΣΙΕΣ ΜΟΝ/ΠΗ ΑΝΩΝΥΜΗ ΕΤΑΙ<br>Μοναδικός Κωδικός<br>RAa                                                                                                    | Τόπος / Τρόπος Δυξαγωγής<br>Η ΑΕΚΤΡΟΝΙΚΟΣ · ·<br>ΡΕΙΑ ΔΙΑΛΟΣΗΣ ΑΠΑΠΗΣΕΩΝ ΑΠΟ ΔΑΝΕΙΑ ΚΑΙ ΠΙΣΤΩΣΕΙΣ ως διαχι/οτ<br>Σχετικός Πλειοτηριασμός<br>Σχετικός Πλειοτηριασμός                                               | έίδος προς Πλειστηριασμό<br>Ακίνητα<br>Χώρα Επισπεύδοντα<br>ΕΛΛΛΔΑ   | *<br>*        | Αφω Οφειλέτη<br>Αφω Επισπεύδοντα<br>800715056<br>Τιψή 1% Προσφοράς<br>Τιψή 1% Προσφοράς                                                                          |
| Ημερομηνία Διεξαγωγής Πλειστηριασμού<br>2011/2024<br>Ονοματεπιώνυμο Οφειλέτη<br>Επισπεύδων<br>CEPAL HELLAS ΧΡΗΜΑΤΙΚΕΣ ΥΠΗΡΕΣΙΕΣ ΜΟΝ/ΤΗ ΑΝΩΝΥΜΗ ΕΤΑΙ<br>Μοναδικός Κωδικός<br>RAa                                                                                                    | Τόπος / Τρόπος Διεξαγιαγής<br>Η ΑΕΚΤΡΟΝΙΚΟΣ · ·<br>ΡΕΙΑ ΔΙΑΧΟΣΗΣ ΑΠΑΠΗΣΕΩΝ ΑΠΟ ΔΑΝΕΙΑ ΚΑΙ ΠΙΣΤΩΣΕΙΣ ως διαχ/στ<br>Σχετικός Πλαιστηριασμός<br>Σχετικός Πλαιστηριασμός                                              | Είδος προς Πλειστηριασμό<br>Ακίνητα<br>Χώρα Επισπεϋδοντα<br>ΕΛΜΔΑ    | ~             | ΑΘΜ Οφειλέτη<br>ΑΘΜ Επισπεύδοντα<br>800715056<br>Τιμή 1% Προσφοράς<br>Τιμή 1ης Προσφοράς<br>Αποθηκευμένο PDF Αρχτίο με Χρονοσήμανοη 💑                            |
| Ημερομηνία Διεξαγωγής Πλειστηριασμού<br>20/11/2024<br>Ονοματεπτώνυμα Οφειλάτη<br>Επισπεύδων<br>CEPAL HELLAS ΧΡΗΜΑΤΙΛΙΕΣ ΥΠΗΡΕΣΙΕΣ ΜΟΝ/ΠΗ ΑΝΩΝΥΜΗ ΕΤΑΙ<br>Μοναδικός Κωδικός<br>RAg                                                                                                    | Τόπος / Τρόπος Δυξαγωγής           ΗΛΕΚΤΡΟΝΙΚΟΣ           ΡΕΙΑ ΔΙΑΧΛΣΗΣ ΑΠΑΠΗΣΕΩΝ ΑΠΟ ΔΑΝΕΙΑ ΚΑΙ ΠΙΣΤΩΣΕΙΣ ως διαχι/στ           Σχετικός Πλειστηριασμός           Σχετικός Πλειστηριασμός                        | είδος προς Πλειστηριασμό<br>Ακίνητα<br>Χώρα Επισπεύδοντα<br>ΕΛΛΛΔΑ   | ~             | ΑΦΜ Οφειλέτη<br>ΑΦΜ Επισπεύδοντα<br>800715056<br>Τιμή 1°ς Προσφοράς<br>Τιμή 1ης Προσφοράς<br>Αποθηκευμένο ΡΦΡ Αρχείο με Χρονσσήμανση 🚵<br>Ημερομηνία δημοσίευσης |

## 3.2. Προβολή Δημόσιων Στοιχείων Αναρτημένου Πλειστηριασμού

Από την οθόνη με τα αναλυτικά στοιχεία ενός πλειστηριασμού, ο χρήστης μπορεί να επιλέξει να ανακτήσει το χρονοσημασμένο PDF αρχείο που περιγράφει τα στοιχεία του πλειστηριασμού.

#### 3.3. Αναζήτηση Πλειστηριασμών από χρήστες με δικαίωμα διαχείρισης Πλειστηριασμών

Οι χρήστες με δικαίωμα διαχείρισης πλειστηριασμών έχουν τη δυνατότητα αναζήτησης πλειστηριασμών με επιπλέον κριτήρια αναζήτησης.

Βασικό κριτήριο αναζήτησης αποτελεί το αν ο χρήστης επιθυμεί να αναζητήσει:

 Πλειστηριασμούς που έχει καταχωρήσει ο ίδιος: οπότε και πρέπει να επιλέξει την τιμή «Δικοί μου» στο σχετικό κριτήριο αναζήτησης και στην περίπτωση αυτή το κριτήριο αναζήτησης που αφορά την κατάσταση του πλειστηριασμού είναι ελεύθερο ώστε ο χρήστης να επιλέξει την τιμή που επιθυμεί ή να το αφήσει ελεύθερο.

| Δελτίο Δικαστικώ                                                                                                    | ν Δημοσιεύσεων                                                                                                    |                                                                                                    |                                                                                |                                   |                                          | <b>≜</b> έξοδο  |
|----------------------------------------------------------------------------------------------------|----------------------------------------------------------------------------------------------------|----------------------------------------------------------------------------------------------------|--------------------------------------------------------------------------------|-----------------------------------|------------------------------------------|-----------------|
| Ν.Δ.4114/1960, Π.Δ.5                                                                                                    | 53/2005, N.3655/2008, N.4387 каl                                                                                                    | 4445/2016)                                                                                                    |                                                                                |                                   |                                          |                 |
| ο δελτίο δικαστικών δημοσιεύσεων<br>4 δημοσίευση των πλειστηριασμών α<br>ιιευκρινίζεται ότι οι αναρτώμενο<br>Για να δείτε ποιοι πλειστηριασμοί                                                                                                    | τηρείται σύμφωνα με τις σχετικές διατάξεις του ΝΔ.4114/1<br>στο δελτίο είναι υποχρωσική επί ποινή ακυρότητας σύμφω<br>« πλειστηριασμοί δεν αφορούν οφειλές ΕΦΚΑ.<br>ί προχώρησαν στο επόμενο στάδιο δείτε εδώ: https://w | 980, του Π.Δ. 53/2005. του Ν. 3655/2008. του Ν. 4387/2<br>να με το Π.Δ. 503/1985 (Φώδικας Πολιτυσής Δικονομίας<br><b>ww.eauction.gr/</b> | 1016 και του Ν. 4445/2016.<br>) όπως έχει τροποποιηθεί και ισχύει και σε καμία | περίπτωση δεν υποδηλώνει την πραγ | ματική εκτέλεση ή την έξελιξη της σχετικ | ής διαδικασίας. |
| 🔦 Πλειστηριασμοί 📑 Κα                                                                                                    | ιταχώρηση νέου πλειστηριασμού 🛛 🏦 Δικαστικές Αι                                                                                                    | τοφάσεις 🗋 Αλλαγή Κωδικού 💊 Δικαστ                                                                                                    | τικές Αποφάσεις πριν από ΠΔ 95/7-9-2016                                        |                                   |                                          |                 |
|                                                                                                    |                                                                                                    |                                                                                                    |                                                                                |                                   |                                          |                 |
| Πλειστηριασμοί:                                                                                                    | Αποτελέσματα αναζήτησης                                                                                                    |                                                                                                    |                                                                                |                                   |                                          |                 |
| the second second | 1                                                                                                    |                                                                                                    |                                                                                |                                   |                                          |                 |
| Βρέθηκαν 14177 πλειστηριασμο                                                                                                    | oi                                                                                                    |                                                                                                    |                                                                                |                                   |                                          |                 |
| Βρέθηκαν 14177 πλειστηριασμο                                                                                                    | οί<br>Έως Ημερομηνία Διεξαγωγής                                                                                                    | Όλοι οι Τόποι / Τρόποι Διεξαγωγής 👻                                                                                                    | Ονοματεπώνυμο Οφειλέτη                                                         | ΑΦΜ Οφειλέτη                      | Όλα τα είδη                              | •               |
| Βρέθηκαν 14177 πλειστηριασμά<br>19/11/2024<br>Επισπεύδων                                                                                                    | οί<br>Έως Ημερομηνία Διεξαγωγής<br>Από Τιμή 1ης Προσφοράς                                                                                                    | Όλοι οι Τόποι / Τρόποι Διεξαγωγής 🔹<br>Έως Τιμή 1ης Προπφοράς                                                                            | Ονοματεπώνυμο Οφειλέτη<br>Όλες οι καταστάσεις 💙                                | ΑΦΜ Οφειλέτη<br>Μοναδικός κωδικός | Όλα τα είδη                              |                 |

 Αναρτημένους Πλειστηριασμούς από οποιοδήποτε χρήστη: οπότε και πρέπει να επιλέξουν την τιμή «Όλοι» στο σχετικό κριτήριο αναζήτησης και στην περίπτωση αυτή το κριτήριο αναζήτησης που αφορά την κατάσταση του πλειστηριασμού είναι προεπιλεγμένο στην τιμή «Αναρτημένος» χωρίς δυνατότητα αλλαγής.

| Δελτίο Δικαστικών Δημ                                                                                                    | οσιεύσεων                                                                                                    |                                                                                                    |                                                                               |                                              |                                               | έξοδος |
|----------------------------------------------------------------------------------------------------|----------------------------------------------------------------------------------------------------|----------------------------------------------------------------------------------------------------|-------------------------------------------------------------------------------|----------------------------------------------|-----------------------------------------------|--------|
| (№.4114/1960, П.Δ.53/2005                                                                                                    | 5, N.3655/2008, N.4387 και                                                                                                    | 4445/2016)                                                                                                    |                                                                               |                                              |                                               |        |
| Το Δελτίο Δικαστικών Δημοσιεύσεων τηρείται σύμ<br>Η δημοσίευση των πλειστηριασμών στο δελτίο είι<br>Διευκρινίζεται ότι οι αναρτώμενοι πλειστηρικ<br>Για να δείτε ποιοι πλειστηριασμοί προχώρησι | φωνα με τις σχετικές διατάξεις του ΝΔ.4114/19<br>ναι υποχρεωτική επί ποινή ακυρότητας σύμφων<br>ασμοί δεν αφορούν οφειλές ΕΦΚΑ.<br>αν στο επόμενο στάδιο δείτε εδώ: https://ww | 60, του Π.Δ. 53/2005, του Ν. 3655/2008, του Ν. 4387/2<br>α με το Π.Δ. 503/1985 (Κώδικας Πολιτικής Δικονομίας<br><b>w. eauction.gr/</b> | 016 και του Ν. 4445/2016.<br>όπως έχει τροποποιηθεί και ισχύει και σε καμία τ | τερίπτωση δεν υποδηλώνει την πραγματική εκτι | έλεση ή την εξέλιξη της σχετικής διαδικασίας. |        |
| 🔦 Πλειστηριασμοί 🗋 Καταχώρηση ν                                                                                                    | έου πλειστηριασμού 🏾 🏦 Δικαστικές Απ                                                                                                    | οφάσεις 🗋 Αλλαγή Κωδικού 🗣 Δικαστ                                                                                                    | ικές Αποφάσεις πριν από ΠΔ 95/7-9-2016                                        |                                              |                                               |        |
|                                                                                                    |                                                                                                    |                                                                                                    |                                                                               |                                              |                                               |        |
| Πλειστηριασμοί: Αποτε<br>Βρέθηκαν 14177 πλειστηριασμοί                                                                                                    | λέσματα αναζήτησης                                                                                                    |                                                                                                    |                                                                               |                                              |                                               |        |
| 19/11/2024                                                                                                    | Έως Ημερομηνία Διεξαγωγής                                                                                                    | Όλοι οι Τόποι / Τρόποι Διεξαγωγής 🔻                                                                                                    | Ονοματεπώνυμο Οφειλέτη                                                        | ΑΦΜ Θφειλέτη                                 | Όλα τα είδη                                   | •      |
| Επισπεύδων                                                                                                    | Από Τιμή 1ης Προσφοράς                                                                                                    | Έως Τιμή 1ης Προσφοράς                                                                                                    | Αναρτημένος 👻                                                                 | Μοναδικός κωδικός                            |                                               |        |
|                                                                                                    |                                                                                                    |                                                                                                    |                                                                               | Όλοι 🗸                                       | Q (                                           | Ø      |

Σε κάθε περίπτωση οι χρήστες με δικαίωμα διαχείρισης πλειστηριασμών μπορούν να αξιοποιήσουν και τα υπόλοιπα διαθέσιμα κριτήρια αναζήτησης. Για την εκτέλεση αναζήτησης είναι υποχρεωτικός ο καθορισμός τιμής στο κριτήριο αναζήτησης «Από Ημερομηνία Διεξαγωγής». Αν ο χρήστης δεν καθορίσει τιμή στο

κριτήριο αναζήτησης «Από Ημερομηνία Διεξαγωγής», το σύστημα αυτόματα καθορίζει την τρέχουσα ημερομηνία ως τιμή του συγκεκριμένου κριτηρίου.

Από τον πίνακα με τα αποτελέσματα αναζήτησης ο χρήστης μπορεί να επιλέξει οποιοδήποτε πλειστηριασμό μέσω της ενέργειας που εμφανίζεται στην τελευταία στήλη κάθε έγγραφής, προκειμένου να μεταβεί στην οθόνη με τα αναλυτικά στοιχεία του αντίστοιχου πλειστηριασμού. Η οθόνη με τα αναλυτικά στοιχεία του πλειστηριασμού διαφοροποιείται ανάλογα με το αν τον πλειστηριασμό τον έχει καταχωρήσει ο ίδιος ο χρήστης ή έχει καταχωρηθεί από άλλο χρήστη.

Στην περίπτωση πλειστηριασμών που έχουν αναρτηθεί από άλλους χρήστες της εφαρμογής η οθόνη προβολής στοιχείων πλειστηριασμού είναι αντίστοιχη της **Προβολή Δημόσιων Στοιχείων Αναρτημένου Πλειστηριασμού.** Στην περίπτωση πλειστηριασμών που έχουν καταχωρηθεί από τον ίδιο τον χρήστη στο σύστημα, η οθόνη διαφοροποιείται και ο χρήστης έχει δυνατότητα να εκτελέσει διαφορετικές ενέργειες ανάλογα την κατάσταση του πλειστηριασμού. Αναλυτική περιγραφή της οθόνης με τα αναλυτικά στοιχεία ενός πλειστηριασμού και όλες τις πιθανές ενέργειες που μπορεί να εκτελέσει ένας χρήσης με δικαίωμα διαχείρισης πλειστηριασμών, περιγράφεται στο επόμενο κεφάλαιο.

## 4. ΔΙΑΧΕΙΡΙΣΗ ΠΛΕΙΣΤΗΡΙΑΣΜΩΝ

Η διαχείριση πλειστηριασμών πραγματοποιείται από χρήστες που έχουν το δικαίωμα διαχείρισης πλειστηριασμών. Οι βασικές ενέργειες που έχουν στη διάθεσή τους οι συγκεκριμένοι χρήστες είναι οι εξής:

- Καταχώρηση Νέου Πλειστηριασμού
- Διαχείριση Στοιχείων και Αλλαγή Κατάστασης Πλειστηριασμού
- Πληρωμή και Ανάρτηση/Δημοσιοποίηση Πλειστηριασμού

### 4.1. Καταχώρηση νέου πλειστηριασμού

Η καταχώρηση νέου πλειστηριασμού πραγματοποιείται μέσω της επιλογής της ενέργειας «Καταχώρηση νέου πλειστηριασμού» από το βασικό menu της εφαρμογής.

| Δελτίο Δικαστικών Δημοσιεύσεων<br>(Ν.Δ.4114/1960, Π.Δ.53/2005, Ν.3655/2008, Ν.4387 και 4445/2016                                                                                                    | i)                                                                                                    |                         |                                                 |              |                                                           |
|----------------------------------------------------------------------------------------------------|----------------------------------------------------------------------------------------------------|-------------------------|-------------------------------------------------|--------------|-----------------------------------------------------------|
| Το Δελίο Δικοτοιών Δημοποίοτων προίτειο ούγουνα με τις σχετικές δικοτέξηςς του Η Δ.4114/1960, του Π.Δ. 53/20<br>Η Ορμοδιούη των Ηλακτηριασμών στο δελίο αίκαι υποχρατική επί πουή συκρότητας σύγουναι με το Π.Δ. 55/27<br>Διαναγκήζεται ότι το αναφτάρεναι πλακτηριασμό δεν αφοροίο φαιλές 66/0.<br>Για να δείτε πουα κλακτηριασμοί προχώρησαν στο σύφενα στάδιο δείτε εδώς https://www.esection.pr/ | 35, του Ν. 3655/2008, του Ν. 4387/2016 και του Ν. 4465/201<br>885 (Νώδικας Πολτακής Δικονομίος) όπως έχει τροποποιηθι | 6.<br>εί και ισχύει και | .αε καμία περίπτωση δεν υποδηλώνει την πραγματι | nij entêheor | n zana ng ganga sang ang mang gang gang gang gang gang ga |
| 🕂 Πλειστομικομοί 🗋 Καταχύρορη νέου πλαστημιασμού 🚊 διοιαστικές Απιφιδιατης 🙆                                                                                                    | Αλλαγή Κωδικού 💿 Δοκαστοκές Αποφάστες πριν το                                                                         | mà 116 95/7-9-20        | 116                                             |              |                                                           |
| Πλειστηριασμός                                                                                                    |                                                                                                    |                         |                                                 |              | <b>€</b> emory                                            |
| Ημεσομηνία Διεξανωνής Πλειστησιοσμού                                                                                                    | Τόπος / Τρόπος Διεξανωνός                                                                                             |                         | Είδος προς Πλειστηριασμά                        |              |                                                           |
| DD/MM/YYY                                                                                                    | Emiloví                                                                                                    | ~                       | Επιλανή                                         | *            |                                                           |
| Το πεδία είναι υποχρεωτικό                                                                                                    | Το ποδίο είναι υποχρειστικό                                                                                           |                         | Το ποδίο είναι υποχρεωτικό                      |              |                                                           |
| Ονοματεπώνομα Οφειλέτη                                                                                                    |                                                                                                    |                         |                                                 |              | ΑΦΜ Οφειλλη                                               |
|                                                                                                    |                                                                                                    |                         |                                                 |              | ADM Oppolety                                              |
| Το πεδίο είναι υποχρεωτικό                                                                                                    |                                                                                                    |                         |                                                 |              |                                                           |
| Επισπεύδων                                                                                                    |                                                                                                    |                         | Χώρα Επισπεύδοντα                               |              | ΛΦΜ Επισπεύδοντα                                          |
| Επισπεύδων                                                                                                    |                                                                                                    |                         | ΕΛΛΑΔΑ                                          | *            | ΑΦΜ Επιστεύδοντα                                          |
| Το πεδίο είναι υποχρεωτικό                                                                                                    |                                                                                                    |                         |                                                 |              |                                                           |
| Μοναδικός Κωδικός                                                                                                    | Σχετικός Πλειστηριασμός                                                                                               |                         |                                                 |              | Τιμή1 <sup>ης</sup> Προσφοράς                             |
| Μοναδικός Κωδικός                                                                                                    | Σχετικός Πλειστηριασμός                                                                                               |                         |                                                 |              | Τιμή 1ης Προσφορός                                        |
| Ασχείο Πλειστοριασμού                                                                                                    |                                                                                                    |                         |                                                 |              |                                                           |
| Browse                                                                                                    |                                                                                                    |                         |                                                 |              |                                                           |
| Κατώσταση                                                                                                    | Ημερομηνία Δημοσίευσης                                                                                                |                         |                                                 |              |                                                           |
| Νέα καταχώρηση                                                                                                    | Δεν έχει εκχωρηθεί                                                                                                    |                         |                                                 |              |                                                           |
|                                                                                                    |                                                                                                    |                         |                                                 |              |                                                           |
| Προσωρινή Αποθήσευση                                                                                                    |                                                                                                    |                         |                                                 |              |                                                           |

Κατά την καταχώρηση νέου πλειστηριασμού το σύστημα ελέγχει αν έχουν συμπληρωθεί όλα τα απαραίτητα πεδία και σε περίπτωση που εντοπιστούν υποχρεωτικά πεδία που δεν έχουν συμπληρωθεί αυτά επισημαίνονται στον χρήστη με σχετική ένδειξη και κόκκινο περίγραμμα. Απαραίτητη προϋπόθεση για την καταχώρηση ενός νέου πλειστηριασμού είναι και η μεταφόρτωση αρχείου που περιγράφει τα αναλυτικά στοιχεία του πλειστηριασμού. Με την μεταφόρτωση του αρχείου υπολογίζεται και κόστος ανάρτησης του πλειστηριασμού βάση των χαρακτήρων που περιλαμβάνει το αρχείο. Κάθε φορά που αλλάζει το αρχείο υπολογίζεται εκ νέου το κόστος ανάρτηση του πλειστηριασμού.

**Προσοχή:** Το αρχείο πλειστηριασμού θα πρέπει να είναι μορφής doc ή docx. Άλλες μορφές αρχείων δεν είναι αποδεκτές. Επίσης πρέπει να περιέχει μόνο κείμενο χωρίς εικόνες, βίντεο, υπερσυνδέσεις, πίνακες, ειδικούς χαρακτήρες (με χρήση πλήκτρων, ALT, CTRL και SHIFT ή από το menu «Εισαγωγή → Σύμβολο»)κ.α.

**Προσοχή:** Για τους χρήστες της ιστοσελίδας που φέρουν την ιδιότητα του ΣΥΜΒΟΛΑΙΟΓΡΑΦΟΥ και επιθυμούν να αναρτήσουν πλειστηριασμό που αφορά δήλωση συνέχισης για οφειλέτη του οποίου ο ΑΡΧΙΚΟΣ πλειστηριασμός έχει ΗΔΗ αναρτηθεί από επιμελητή, είναι ΥΠΟΧΡΕΩΤΙΚΟ εφόσον θέλουν να διασυνδέεται το

κείμενό τους με την αρχική ανάρτηση να ΣΥΜΠΛΗΡΩΝΟΥΝ το πεδίο ΣΧΕΤΙΚΟΣ ΠΛΕΙΣΤΗΡΙΑΣΜΟΣ κάνοντας αντιγραφή & επικόλληση (από τη σχετική οθόνη που περιέχει τις ενδείξεις του αρχικού πλειστηριασμού) τον ΜΟΝΑΔΙΚΟ ΚΩΔΙΚΟ που έχει λάβει η πρώτη ανάρτηση.

Μετά την εισαγωγή τουλάχιστον των υποχρεωτικών στοιχείων ο χρήστης μπορεί να επιλέξει την ενέργεια «Προσωρινή Αποθήκευση» για τον πλειστηριασμό. Η κατάσταση του πλειστηριασμού αρχικοποιείται σε «Προσωρινός» και ο χρήστης συνεχίζει να έχει τη δυνατότητα τροποποίησης των στοιχείων του πλειστηριασμού. Με την αποθήκευση των στοιχείων του πλειστηριασμού, αποδίδεται αυτόματα σε αυτόν από το σύστημα ένας μοναδικός κωδικός και ο χρήστης ενημερώνεται στο email για την ολοκλήρωση της καταχώρησης. Όσοι πλειστηριασμοί βρίσκονται σε κατάσταση «Προσωρινός» δεν διαθέτουν στοιχεία/έγγραφο πληρωμής και δεν μπορούν να πληρωθούν/αναρτηθούν.

### 4.2. Διαχείριση Στοιχείων και Αλλαγή Κατάστασης Πλειστηριασμού

Για έναν πλειστηριασμό που βρίσκεται σε κατάσταση «Προσωρινός», ο χρήστης που τον έχει καταχωρήσει/διαχειρίζεται έχει τη δυνατότητα να επεξεργάζεται ελεύθερα τα στοιχεία του και μπορεί να εκτελέσει τις παρακάτω ενέργειες:

- Προσωρινή Αποθήκευση: αποθηκεύονται τα τρέχοντα στοιχεία του πλειστηριασμού στο σύστημα.
   Για την ολοκλήρωση της ενέργειας είναι απαραίτητη η καταχώρηση των πεδίων που είναι υποχρεωτικά για την Προσωρινή Αποθήκευση. Ο Πλειστηριασμός δεν αλλάζει κατάσταση και ο χρήστης μπορεί να συνεχίσει να επεξεργάζεται τα στοιχεία του. Δεν μπορεί να γίνει πληρωμή/ανάρτηση του πλειστηριασμού.
- Οριστικοποίηση: αποθηκεύονται τα τρέχοντα στοιχεία του πλειστηριασμού στο σύστημα, παράγεται κωδικός πληρωμής και αλλάζει η κατάσταση του πλειστηριασμού σε «Οριστικοποιημένος». Για την ολοκλήρωση της ενέργειας είναι απαραίτητη η καταχώρηση των πεδίων που απαιτούνται για την προσωρινή αποθήκευση καθώς και τα πεδία με το ΑΦΜ του Οφειλέτη και του Επισπεύδοντα. Μετά την ολοκλήρωση της ενέργειας ο χρήστης μπορεί να ανακτήσει από το σύστημα το Έντυπο Πληρωμής που περιλαμβάνει στοιχεία για την πληρωμή του πλειστηριασμού, ενώ παράλληλα ενημερώνεται με email για την αλλαγή κατάστασης του πλειστηριασμού. Η κατάσταση της οφειλής που έχει δημιουργηθεί και έχει συσχετιστεί με τον πλειστηριασμό. Η κατάσταση της οφειλής που έχει δημιουργηθεί και όριστικοποιημένος δεν μπορεί να γίνει επεξεργασία των στοιχείων του και το μόνο που μπορεί να κάνει ο χρήστης στο σύστημα είναι η Ακύρωση του πλειστηριασμού.

| .Δ.4114/1960, П.Δ.53/2005, N.3655/2008, N.4387 каι 44                                                                                                    | 45/2016)                                                                                                    |                                                             |                                                              | <b>≜</b> 400 |
|----------------------------------------------------------------------------------------------------|----------------------------------------------------------------------------------------------------|-------------------------------------------------------------|--------------------------------------------------------------|--------------|
| Δόλίο Διαστούν δομοποίητων προίτια οίμφωνα με το αυτικές διατόξος του Ν.Α.(Η 14/190).<br>Η μολίωση των πλιοπροσιμών στο δόλιο έναι υπαχρωτική τη ποιή σουρότητος σύμφωνα μ<br>υκαρινίζεται ότι οι ανορτύμεται πλιοπηριοσιμοί δον φοροφάν φοιτλές (ΦΟΑ.<br>για θείτα ποιοι κλιοισημοιομοί το φορόφουν στο στόματο στόδου δείτα εδώ https://www. | του Π.Δ. 53/2005, του Ν. 3655/2008, του Ν. 4387/2016 και του Ν. 4465/201<br>το Π.Δ. 503/1985 (Κώδικος Πολιτικής Δικονομίας) όπως έχει τροποποιηθε<br><b>εκαιτίση χ</b> / | ί.<br>Ι και ισχύτι και σε καμία περίπτωση δεν υποδηλώνει τη | ν προγμοτική ακτίλιση ή του «Ελλιξη της αχετικής διαδωσσίας. |              |
| 🔩 Πλειστηρικαιρική 🗋 Καταχώρηση νέου πλειστηρικοφικό 🚊 δεκαστερίς Απορό                                                                                                    | αντης 🔯 Αλλαγή Κωδικού 🗣 Δικοστικής Απογάστης πρω στ                                                                                                    | é Nő 95/7-9-2016                                            |                                                              |              |
| <b>λειστηριασμό</b> ς                                                                                                    |                                                                                                    |                                                             |                                                              | - emanpo     |
| Ιμερομηνία Διεξαγωγής Πλειστηριοσμού                                                                                                    | Τόπος / Τρόπος Διεξαγωγής                                                                                                    | Είδος προς Πλειστηριασμό                                    |                                                              |              |
| 21/11/2024                                                                                                    | ΜΥΤΙΛΗΝΗΣ                                                                                                    | ✓ Ακίνητα                                                   | ~                                                            |              |
| Ονοματεπώνυμο Οφειλέτη                                                                                                    |                                                                                                    |                                                             | ΑΦΜ Οφειλέτη                                                 |              |
|                                                                                                    |                                                                                                    |                                                             |                                                              |              |
| πισπρόδων                                                                                                    |                                                                                                    | Χώρα Επισπεύδοντα                                           | ΑΦΜ Επισπεύδοντα                                             |              |
| Τεστ Επισπεύδων                                                                                                    |                                                                                                    | EAAAGA                                                      | ¥                                                            |              |
| δοναδικός Κωδικός                                                                                                    | Σχετικός Πλειστηριασμός                                                                                                    |                                                             | Τιμήτ <sup>ης</sup> Προσφοράς                                |              |
| 7q60jAoDcY                                                                                                    | Σχετικός Πλειστηριασμός                                                                                                    |                                                             | Τιμή 1ης Προσφοράς                                           |              |
| Αρχείο Πλειστηριασμού<br>Browse                                                                                                    | Αποθηκετυμένο Word Αρχείο 📩<br>Κόστος 3410.26<br>(68204-χαροκτήρες * 0.056)                                                                                              |                                                             |                                                              |              |
| Κατάσταση                                                                                                    | Χρήστης Καταχώρησης                                                                                                    |                                                             | Ημερομηνία Δημοσίευσης                                       |              |
| Οριστικοποιημένος                                                                                                    |                                                                                                    |                                                             | Δεν έχει εκχωρηθεί                                           |              |
| <b>Κωδικός Πληρωμής</b>                                                                                                    | Ποσό Πληρωμής                                                                                                    |                                                             | Κατάσταση Οφειλής                                            |              |
| 000000000000000067469079673                                                                                                    | 3.410,2                                                                                                    |                                                             | Ανεξόφλητο                                                   |              |
| Εντυπο Πληρωμής 📥                                                                                                    |                                                                                                    |                                                             |                                                              |              |
|                                                                                                    |                                                                                                    |                                                             |                                                              |              |

**Ακύρωση πλειστηριασμού**: αλλάζει η κατάσταση του πλειστηριασμού σε «Ακυρωμένος» και πλέον δεν επιτρέπεται η αλλαγή των στοιχείων του καθώς και η πληρωμή/ανάρτησή του. Ακύρωση πλειστηριασμού μπορεί να γίνει και όταν ο πλειστηριασμός βρίσκεται σε κατάσταση Οριστικοποιημένος, έχοντας το ίδιο αποτέλεσμα για τον πλειστηριασμό. Μετά την ολοκλήρωση της ενέργειας ο χρήστης ενημερώνεται με email για την αλλαγή κατάστασης του πλειστηριασμού.

### 4.3. Πληρωμή και Ανάρτηση/Δημοσιοποίηση Πλειστηριασμού

Μετά την πληρωμή του απαιτούμενου ποσού ΚΑΙ ΟΤΑΝ φτάσει από την ΔΙΑΣ η σχετική ενημέρωση στο σύστημα, ελέγχεται αν το ποσό που αντιστοιχεί στον κωδικό πληρωμής είναι σωστό και αν ο αντίστοιχος πλειστηριασμός παραμένει σε κατάσταση Οριστικοποιημένος. Εφόσον ικανοποιούνται οι παραπάνω προϋποθέσεις ο πλειστηριασμός αλλάζει κατάσταση σε Αναρτημένος και πλέον είναι διαθέσιμος σε όλους τους χρήστες του συστήματος, ενώ παράλληλα αλλάζει και η κατάσταση της σχετιζόμενης οφειλής σε «Εξοφλημένο». Μετά την ολοκλήρωση της ανάρτησης/δημοσιοποίησης ο χρήστης ενημερώνεται με email για την ανάρτηση του πλειστηριασμού. Διαφορετικά αν δεν καλύπτονται οι απαιτούμενες προϋποθέσεις ενημερώνεται η ΔΙΑΣ για την επιστροφή του ποσού.

#### 4.4. Διόρθωση Λαθών

Αν ο πλειστηριασμός είναι προσωρινά αποθηκευμένος, μπορείτε να αλλάξετε τα στοιχεία του όποτε και όσες φορές επιθυμείτε.

Αν έχετε ήδη οριστικοποιήσει τον πλειστηριασμό, δεν μπορείτε πλέον να αλλάξετε τα στοιχεία του. Μπορείτε όμως οποιαδήποτε στιγμή να τον ακυρώσετε και αν θέλετε να δημιουργήσετε νέο. Αν έχει ήδη πραγματοποιηθεί η πληρωμή, δεν θα σας επιστραφεί το ποσό και πρέπει να πληρώσετε πάλι τον νέο πλειστηριασμό που ίσως δημιουργήσετε. Αν ο πλειστηριασμός έχει ήδη αναρτηθεί, τότε με την ακύρωση θα αποσυρθεί αμέσως.

## 5. ΑΝΑΖΗΤΗΣΗ ΔΙΚΑΣΤΙΚΩΝ ΑΠΟΦΑΣΕΩΝ

Η αναζήτηση δικαστικών αποφάσεων παρέχεται ως δυνατότητα μέσω της επιλογής της ενότητας «Δικαστικές Αποφάσεις» από το βασικό menu της εφαρμογής.

| Δελτίο Δικαστικών Δημοσιεύσεων<br>(Ν.Δ.4114/1960, Π.Δ.53/2005, Ν.3655/2008, Ν.4387 και 4445/2016)                                                                                                    | 🛦 ດໂນອິຂອຖ |
|----------------------------------------------------------------------------------------------------|------------|
| To define deservative degenerations regarding independent of the factor of the factor |            |
| 🔥 Tikaansysaaysi 🔹 🏦 Assansed c Anagdance ays and Tla 35/78-2016                                                                                                    |            |

Οι δυνατότητες αναζήτησης δικαστικών αποφάσεων διαφοροποιούνται ανάλογα με το είδος του χρήστη και τα δικαιώματα που αυτός διαθέτει στην εφαρμογή, σύμφωνα με τα παρακάτω:

- Αναζήτηση και Προβολή Αναρτημένων Δικαστικών Αποφάσεων: Δίνει τη δυνατότητα αναζήτησης μόνο σε αναρτημένες δικαστικές αποφάσεις και παρέχεται σε όλους τους χρήστες της εφαρμογής που δεν είναι εγγεγραμμένοι (είσοδος ως Επισκέπτες) και στους εγγεγραμμένους χρήστες που έχουν δικαίωμα διαχείρισης πλειστηριασμών (είσοδος με διαπιστευτήρια),
- Αναζήτηση Δικαστικών Αποφάσεων από χρήστες με δικαίωμα διαχείρισης Δικαστικών Αποφάσεων: Δίνει τη δυνατότητα αναζήτησης σε αναρτημένες δικαστικές αποφάσεις καθώς και σε δικαστικές αποφάσεις που έχει καταχωρήσει ο ίδιος ο χρήστης στο σύστημα ανεξαρτήτως της κατάστασης που αυτές βρίσκονται.

## 5.1. Αναζήτηση και Προβολή Αναρτημένων Δικαστικών Αποφάσεων

Η αναζήτηση αναρτημένων δικαστικών αποφάσεων πραγματοποιείται με τη χρήση των κριτηρίων αναζήτησης που απεικονίζονται στην παρακάτω εικόνα.

| ελτίο Δικαστικών Δημα                                                                                                    | οσιεύσεων                                                                                                    |                                                                                                    |                                                                  |                                                                                       |                         |           |
|----------------------------------------------------------------------------------------------------|----------------------------------------------------------------------------------------------------|----------------------------------------------------------------------------------------------------|------------------------------------------------------------------|---------------------------------------------------------------------------------------|-------------------------|-----------|
| .∆.4114/1960, П.∆.53/2005                                                                                                    | , N.3655/2008, N.4387 ка. 4445                                                                                                    | /2016)                                                                                                    |                                                                  |                                                                                       |                         |           |
| Δαλτία Δικαστικών Δημισικύστων τηρείται σύμι<br>δημοσίευση των πλειστηριασμών στο δελτίο είν<br>ευκφινίζεται ότι οι αναρτώμενοι πλειστηρια<br>η να δείτε ποιοι πλειστηριοσμοί προχώρησα | φυνα με τις σχετικές διαπόξεις του Ν.Δ.4114/1980, του Π<br>ναι υποχραιτική της πουνή ακυρότητας σύμφωνα με το Γ<br>παριό θεν αφορινών οφειλές ΕΦΚΑ.<br>αν στο επόμενο στάδιο δείτε εδώι https://www.eauc | <ol> <li>33/2005, του Ν. 3859/2008, του Ν. 4387/2016 και τ<br/>Δ. 503/1985 (6ωδικας Παλιτικής Δικοναμίας) όπως ής<br/>500.27/</li> </ol> | του Ν. 4445/2016.<br>(τι τροποποιηθεί και ισχύτι και σε καμία πε | ນັກການອາງ ອີຍາ ນາກວອີກງັນມິນານ ຢາງາ ກາງໜ່ຽມແປນທັງ ອາດລີບັດສາງ ກຳ ປາງາ ອຣິມີນນຶ່ງາ ປາງ | χ αχντικής διαδυκασίας. |           |
| 🔩 Πλαιστηριασμοί 🙍 Δικαστικές Απο                                                                                                    | οφάστις 🛸 Δικαστικές Αποφάσεις πριν από ΠΔ                                                                                                    | 95/7-9-2016                                                                                                    |                                                                  |                                                                                       |                         |           |
| Δικαστικές Αποφάσεις<br>Πατήστε αναζήτηση για να εμφανιστούν οι                                                                                                    | δικαστικές αποφάσεις που ικανοποιούν τα κριτήρυ                                                                                                    | ε ανεξήτησης                                                                                                    |                                                                  |                                                                                       |                         |           |
| Αριθμός Απόφασης                                                                                                    | Όλα τα δικαστήρια                                                                                                    |                                                                                                    | Σχετικός Πλειστηριασμός                                          | Απά ΗμΑνια Έκδοσης                                                                    | Έως Ημίνια Έκδοσης      | Q 2       |
| Αριθμός Απόφασης                                                                                                    | Δικαστήριο                                                                                                    | ξχετικός Πλαιστηριασμός                                                                                                    |                                                                  | Ημερομηνία Έκδεσης                                                                    | Αποτέλχομο              | Ενέργειες |
| Δεν βρέθηκαν εγγραφές                                                                                                    |                                                                                                    |                                                                                                    |                                                                  |                                                                                       |                         |           |
| H Oping C Opergraphics Emigroup                                                                                                    | 14 Telescola H                                                                                                    |                                                                                                    |                                                                  |                                                                                       |                         |           |
|                                                                                                    |                                                                                                    |                                                                                                    |                                                                  |                                                                                       |                         |           |
|                                                                                                    |                                                                                                    |                                                                                                    |                                                                  |                                                                                       |                         |           |

Από τον πίνακα με τα αποτελέσματα αναζήτησης ο χρήστης μπορεί να επιλέξει οποιαδήποτε δικαστική απόφαση μέσω της ενέργειας που εμφανίζεται στην τελευταία στήλη κάθε έγγραφής, προκειμένου να μεταβεί στην οθόνη με τα αναλυτικά δημόσια στοιχεία της αντίστοιχης δικαστικής απόφασης.

| Δελτίο Δικαστικών Δημοσιεύσεων                                                                                                    |                                                                                                    | <b>≜</b> cöuticen; |  |  |  |  |
|----------------------------------------------------------------------------------------------------|----------------------------------------------------------------------------------------------------|--------------------|--|--|--|--|
| N.Δ.4114/1960, Π.Δ.53/2005, N.3655/2008, N.4387 και. 4445/2016)                                                                                                    |                                                                                                    |                    |  |  |  |  |
| Το Δάλτία Δεκοπτικίν Δημοσιαίστων τηράτοι σύγφωνα με τις σχετικές διατόξεις του Ν.Δ.Φ.<br>Η Επροσίανση των πλιαιτηριοσμούν στο δάλτία είναι υποχρωτική μη ποινή σκυράτητας σ<br>Δευτοφονίζεται ότι οι σπορτώμεναι πλειοτηριοσιροί δεν σφοριούν σφοιλές (ΦΦΑ).<br>Για να δαίτε ποιο πλιαιτηριοσημοί προχύρησαν στο επόρεγο στάδιο δείτε αδάι http: | ν1980, του Π.Δ. Ελοτοδά, του Ν. 3455/2086 του Ν. 4455/2014 και του Ν. 4445/2014.<br>φωτα με το Π.Δ. 5507/355 βάλδωσ, Παλπικής Δικονομίας όπως έχοι τροποποιηθεί και ισχώα και σε καμία παρίπτωση δεν υποδηλώνια την προγματική υπόλιοη ή την Αξδιάξη της αχτικής διαδικά<br>Αντον καιτοίται χν/ | olar,              |  |  |  |  |
| 🐔 Ολαιοτηριασμοί 🖀 Δικαστικές Αποφάσεις 👋 Δικαστικές Αποφάσεις                                                                                                    | pro and 76, 55/7 5-2016                                                                                                    |                    |  |  |  |  |
| Δικαστική Απόφαση                                                                                                    |                                                                                                    | . Φεπιστροφή       |  |  |  |  |
| Αριθμός Απόφασης                                                                                                    | Μουαδικός Κωδικός Σχετικού Πλειστηριασμού                                                                                                    |                    |  |  |  |  |
| 01                                                                                                    | we3HpF189k                                                                                                    |                    |  |  |  |  |
|                                                                                                    | Προβελή σχετικού πλειστηριοσμού                                                                                                    |                    |  |  |  |  |
| Αποτέλεομα                                                                                                    | Εκδόν Δικαστήριο                                                                                                    |                    |  |  |  |  |
| δεκτή τν Μέρει                                                                                                    | <ul> <li>IPDITOLIKEIO - NAEOZ</li> </ul>                                                                                                    |                    |  |  |  |  |
| Ημερομηνία Έκδοσης                                                                                                    | Μοναδικός Κωδικός Δικαστικής Απόφασης                                                                                                    |                    |  |  |  |  |
| 17/01/2020                                                                                                    | Fdx0hCwdrS                                                                                                    |                    |  |  |  |  |
| (m)                                                                                                    |                                                                                                    |                    |  |  |  |  |
|                                                                                                    | Ημερομηνία Ανόρεησης                                                                                                    |                    |  |  |  |  |
|                                                                                                    | 2020-01-17 14:21:23.0                                                                                                    |                    |  |  |  |  |
| Αποθηκευμένο ΡΟΓ Αρχείο 🏜                                                                                                    | Appeler Xerwardperange 📥<br>Emoldeteurs geoverbjester utzu Ellowate Diskage EMME                                                                                                    |                    |  |  |  |  |
|                                                                                                    |                                                                                                    |                    |  |  |  |  |

#### 5.2. Προβολή Δημόσιων Στοιχείων Αναρτημένης Δικαστικής Απόφασης

Από την οθόνη με τα αναλυτικά στοιχεία της δικαστικής απόφασης, ο χρήστης μπορεί να επιλέξει να ανακτήσει το PDF αρχείο της απόφασης καθώς και να προηγηθεί στην οθόνη με τα αναλυτικά στοιχεία του πλειστηριασμού που σχετίζεται με την απόφαση.

#### 5.3. Αναζήτηση Δικαστικών Αποφάσεων από χρήστες με δικαίωμα διαχείρισης Δικαστικών Αποφάσεων

Οι χρήστες με δικαίωμα διαχείρισης δικαστικών αποφάσεων έχουν την δυνατότητα αναζήτησης δικαστικών αποφάσεων με επιπλέον κριτήρια αναζήτησης.

Βασικό κριτήριο αναζήτησης αποτελεί το αν ο χρήστης επιθυμεί να αναζητήσει:

 Δικαστικές Αποφάσεις που έχει καταχωρήσει ο ίδιος: οπότε και πρέπει να επιλέξει την τιμή «Οι αποφάσεις μου» στο σχετικό κριτήριο αναζήτησης και στην περίπτωση αυτή το κριτήριο αναζήτησης που αφορά την κατάσταση του πλειστηριασμού είναι ελεύθερο ώστε ο χρήστης να επιλέξει την τιμή που επιθυμεί ή να το αφήσει ελεύθερο.

| πιο Δικαστικών Δημοι                                                                                                    | ιεύσει                                               | Vu                                                                                                    |                                                                                                    |                                                          |                                     |                                          |                                  |                    |           |
|----------------------------------------------------------------------------------------------------|------------------------------------------------------|----------------------------------------------------------------------------------------------------|----------------------------------------------------------------------------------------------------|----------------------------------------------------------|-------------------------------------|------------------------------------------|----------------------------------|--------------------|-----------|
| ⊾4114/1960, Π.Δ.53/2005, N                                                                                                    | 1.3655/2                                             | 008, N.4387 και 4                                                                                                   | 445/2016)                                                                                                    |                                                          |                                     |                                          |                                  |                    | _         |
| τίο Δικαστικών Δημοσιείστων τηρείτηι σύμφων<br>οσίευση των πλειστηριοσμών στο Saλτίο είναι ι<br>ερινίζεται ότι οι αναρτώμενοι πλειστηριασμ<br>α δείτε ποιοι πλειστηριασμοί προχώρησαν ( | να με τυς σχετο<br>να στο απόφορο<br>να με τυς σχετο | ιές δυατάξεις του Ν.Δ.4114/1960<br>Ηί ποινή ακοράτητας σύμφωνα<br>ύν αφειλές ΕΦΚΑ.<br>υτάδια δείτε εδώ: https://www | ι του Π.Δ. 53/2005, του Ν. 3655/2008, του Ν. 4387/2016<br>με το Π.Δ. 503/1985 (Κώδικας Πολιτικής Δικονομίας) θη<br>«κανατίση.gr/ | ί και του Ν. 4445/2016.<br>πως έχοι τροποποιηθεί και ιοχ | ούει και σε κομία περίπτωση δεν υπι | ວວົງໃຜ່ຈະເ ນາງຈ ຫຼວດງູແດນເທິງ ຣະນະມີໂຂວາ | η ή την εξέλιξη της αγετικής δια | Swoolac            |           |
| Πλαιστηριασμοί. 🏦 Δικαστικές Αποφά                                                                                                    | ions ()                                              | Καταχύρηση νέος απόφοιτης                                                                                           | 🗋 Αλλαγή Κυδοσού 🛛 🗣 Δοκαστοκές Απος                                                                                             | φάσεις πριν από ΠΔ 95/7-9-2                              | 016                                 |                                          |                                  |                    |           |
|                                                                                                    |                                                      |                                                                                                    |                                                                                                    |                                                          |                                     |                                          |                                  |                    |           |
| ικαστικές Αποφάσεις: Α                                                                                                    | ποτελέ                                               | σματα αναζήτησ                                                                                                    | ης                                                                                                    |                                                          |                                     |                                          |                                  |                    |           |
| zúlazs avefülzűleű kra ve shibanrazona or ere                                                                                                    | BOLLKSC GUOG                                         | ασχις που ικανοποιούν τα κρ                                                                                         | erdbro avačululauć                                                                                                    |                                                          |                                     |                                          |                                  |                    |           |
| Αριθμός Απόφασης                                                                                                    |                                                      | Όλα τα δικαστήρια -                                                                                                 |                                                                                                    | <ul> <li>Σχετικός Πλειστη</li> </ul>                     | ριασμός                             | Από ΗμΑκα Έκδοσης                        |                                  | Έως Ημ/νια Έκδοσης | Q 0       |
| Ολες οι καταστάσεις                                                                                                    | ×                                                    | Οι αποφάσεις μου                                                                                                    | -                                                                                                    |                                                          |                                     |                                          |                                  |                    |           |
| Αριθμός Απόφασης                                                                                                    |                                                      | Δικαστήριο                                                                                                    | Σχετικός Πλειστηριασμός                                                                                                    |                                                          | Ημερομηνία Έκδοσης                  |                                          | Αποτέλεσμα                       | Κατάσταση          | Ενάργειες |
| εν βρέθηκαν εγγραφές                                                                                                    |                                                      |                                                                                                    |                                                                                                    |                                                          |                                     |                                          |                                  |                    |           |
|                                                                                                    |                                                      |                                                                                                    |                                                                                                    |                                                          |                                     |                                          |                                  |                    |           |
|                                                                                                    |                                                      |                                                                                                    |                                                                                                    |                                                          |                                     |                                          |                                  |                    |           |
|                                                                                                    |                                                      |                                                                                                    |                                                                                                    |                                                          |                                     |                                          |                                  |                    |           |
|                                                                                                    |                                                      |                                                                                                    |                                                                                                    |                                                          |                                     |                                          |                                  |                    |           |

 Αναρτημένες Δικαστικές Αποφάσεις από οποιοδήποτε χρήστη: οπότε και πρέπει να επιλέξουν την τιμή «Όλες οι αποφάσεις» στο σχετικό κριτήριο αναζήτησης και στην περίπτωση αυτή το κριτήριο αναζήτησης που αφορά την κατάσταση της δικαστικής απόφασης είναι προεπιλεγμένο στην τιμή «Αναρτημένη» χωρίς δυνατότητα αλλαγής.

| Δελτίο Δικαστικών Δημοσι<br>(Ν.Δ.4114/1960, Π.Δ.53/2005, Ν.3                                                                                                    | ະບໍ່ອະ<br>3655/                                 | <mark>ων</mark><br>2008. N.4387 και 44                                                                                      | 45/2016)                                                                                                    |                                                  |                                 |                                 |                               |                   |           | ≜ itplics, |
|----------------------------------------------------------------------------------------------------|-------------------------------------------------|----------------------------------------------------------------------------------------------------|----------------------------------------------------------------------------------------------------|--------------------------------------------------|---------------------------------|---------------------------------|-------------------------------|-------------------|-----------|------------|
| Το Δελλίο Διεσστικών Δημοσιεύσεων τηρείται σύμφωνο μ<br>Η δημοσίωση των πλειοτηρισσμόν στο Βέλλίο είναι υπο<br>Διευκρονίζεται ότι οι ανορτώμεναι πλειοτηρισομοί<br>Γειε να δείτε ποιοι πλειοτηρισομοί προχύρησαν στο | με τις οχει<br>οχρεωτική<br>δεν αφορ<br>επόμενο | ακός δυστάζεις του Ν.Δ.4114/1960,<br>επί ποινή ακυρότητας σύμφωνα μι<br>ούν οφειλές ΕΦΚΑ.<br>στάδιο δείτε εδώ: https://www. | του Π.Δ. 53/2005, του Ν. 3855/2008, του Ν. 4387/2016 και τ<br>τα Π.Δ. 502/1955 (Κώδικας Πολιτικής Δικονομίας) όπως έχ<br><b>εκαιτίση χν</b> | ου Ν. 4445(2016.<br>ει τροποποιηθεί και ισχύει κ | αι σε καμία περίπτωση δεν υποδη | λώνει την πραγμετική εκτέλεση ή | την εξέλιξη της σχετικής διοί | livaolas,         |           |            |
| 🔩 Πλειοτηριουρμή 🖀 Δικαστικές Αποφάσε                                                                                                    | nc                                              | ) Κοταχώρηση νέας απόφασης                                                                                                  | 🗋 Allanyi Kuduani 🛛 🗣 Alemenseis Annujdana                                                                                                  | , npor and RA 95/7-9-2016                        |                                 |                                 |                               |                   |           |            |
| Δικαστικές Αποφάσεις: Απο<br>Ποτήστε αναζήτηση για να εμφανιστούν οι δικασ                                                                                                    | οτελι<br>πυσίς από                              | έσματα αναζήτησι<br>φάσεις που ικανηποιούν το κρι                                                                           | ]ς<br>αφρια αναζήτησης                                                                                                    |                                                  |                                 |                                 |                               |                   |           |            |
| Αριθμός Απόφασης                                                                                                    |                                                 | Όλα τα δικαστήρια                                                                                                    |                                                                                                    | Σχετικός Πλειστηριοσμός                          |                                 | Από Ημ/νια Έκδοσης              |                               | Έως Ημλια Έκδοσης | Q 0       |            |
| Αναρτημένη                                                                                                    | ~                                               | Date is introduced +                                                                                                    |                                                                                                    |                                                  |                                 |                                 |                               |                   |           |            |
| Αριθμός Απόφασης                                                                                                    |                                                 | Δικαστήριο                                                                                                    | Σχετικός Πλειστηριασμός                                                                                                    |                                                  | Ημερομηνία Έκδοσης              |                                 | Αποτέλεσμο                    | Κατάσταση         | Ενέργειες |            |
| Δεν βρίθηκαν κγγραφές<br> Η Πρώτη    Κήμοηγούρτης    Επίγενης 2-                                                                                                    |                                                 | - 54                                                                                                    |                                                                                                    |                                                  |                                 |                                 |                               |                   |           |            |

Από τον πίνακα με τα αποτελέσματα αναζήτησης ο χρήστης μπορεί να επιλέξει οποιαδήποτε δικαστική απόφαση μέσω της ενέργειας που εμφανίζεται στην τελευταία στήλη κάθε έγγραφής, προκειμένου να μεταβεί στην οθόνη με τα αναλυτικά στοιχεία της αντίστοιχης απόφασης. Η οθόνη με τα αναλυτικά στοιχεία της απόφασης διαφοροποιείται ανάλογα με το αν την απόφαση την έχει καταχωρήσει ο ίδιος ο χρήστης ή έχει καταχωρηθεί από άλλο χρήστη. Στην περίπτωση αποφάσεων που έχουν αναρτηθεί από άλλους χρήστες της εφαρμογής η οθόνη προβολής στοιχείων πλειστηριασμού είναι αντίστοιχη της **Error! Reference source not found.** . Στην περίπτωση δικαστικών αποφάσεων που έχουν καταχωρηθεί από τον ίδιο τον χρήστη στο σύστημα, η οθόνη διαφοροποιείται και ο χρήστης έχει δυνατότητα να εκτελέσει διαφορετικές ενέργειες ανάλογα με την κατάσταση της απόφασης. Αναλυτική περιγραφή της οθόνης με τα αναλυτικά στοιχεία της απόφασης και όλες τις πιθανές ενέργειες που μπορεί να εκτελέσει ένας χρήσης με δικαίωμα διαχείρισης δικαστικής απόφασης, περιγράφεται στο επόμενο κεφάλαιο.

## 6. ΔΙΑΧΕΙΡΙΣΗ ΔΙΚΑΣΤΙΚΩΝ ΑΠΟΦΑΣΕΩΝ

Η διαχείριση δικαστικών αποφάσεων πραγματοποιείται από χρήστες που έχουν το δικαίωμα διαχείρισης δικαστικών αποφάσεων. Οι βασικές ενέργειες που έχουν στη διάθεσή τους οι συγκεκριμένοι χρήστες είναι οι εξής:

- Καταχώρηση Νέας Απόφασης
- Διαχείριση Στοιχείων και Αλλαγή Κατάστασης Απόφασης

### 6.1. Καταχώρηση Νέας Απόφασης

Η καταχώρηση νέας δικαστικής απόφασης πραγματοποιείται μέσω της επιλογής της ενέργειας «Καταχώρηση νέας απόφασης» από το βασικό menu της εφαρμογής.

| (14:124-114/1500,11:12:53/2003,14:505)/2008,14:4507(2010)                                                                                                    |         |
|----------------------------------------------------------------------------------------------------|---------|
| To datatio desamanio-departmenters vegetation elegence part part destinger too H. d. 41141980, too H. d. 5530085, too H. 38550085, too H. 38550085, too H. 38550085, too H. 38550085, too H. 38550085, too H. 38550085, too H. 38550085, too H. 38550085, too H. 38550085, too H. 38550085, too H. 38550085, too H. 38550085, too H. 38550085, too H. 38550085, too H. 38550085, too H. 38550085, too H. 38570016 done too H. 38550085, too H. 38550085, too H. |         |
| Α, πλεοσημορική 🏦 Δυναστικές Αποφέσεις 🗋 Κατοχώρηση νότις απόφασης 📋 Καλογή Κυκλογή . 🔍 Διαστικές Αποφέσεις τρων από 112.75/78-2016.                                                                                                    |         |
| To realis "Appage Anlegancy" size, unspected     to a profile "Appage Anlegancy" size, unspected     to a realis "Appage Anlegancy" size, unspected     to a realis "Appage Anlegancy" size, unspected                                                                                                    |         |
| Δικαστική Απόφαση                                                                                                    | ποτροφή |
| Arding Kasingsong     Mankaing Kasingsong       Archang     Kasing Cancolon Blaarengeespeloi       Archang     Kasing Cancolon Blaarengeespeloi       Brack Kastering     Kasing Cancolon Blaarengeespeloi       Archange     Kastering       Brack Kastering     Kastering       Brack Kastering     Nature Statering       Brack Kastering     Nature Statering       Brack Kastering     Nature Statering       Brack Kastering     Nature Statering       Brack Kastering     Nature Statering       Brack Kastering     Nature Statering       Brack Kastering     Nature Statering       Brack Kastering     Nature Statering       Brack Kastering     Nature Statering                                                                                                    |         |

Κατά την καταχώρηση νέας δικαστικής απόφασης το σύστημα ελέγχει αν έχουν συμπληρωθεί όλα τα απαραίτητα πεδία και σε περίπτωση που εντοπιστούν υποχρεωτικά πεδία που δεν έχουν συμπληρωθεί αυτά επισημαίνονται στον χρήστη με σχετική ένδειξη και κόκκινο περίγραμμα. Απαραίτητη προϋπόθεση για την καταχώρηση ενός νέου πλειστηριασμού είναι και η μεταφόρτωση αρχείου που περιγράφει την απόφαση καθώς και ο μοναδικός κωδικός ενός υπαρκτού στο σύστημα πλειστηριασμού. Το δικαστήριο που εκδίδει την απόφαση επιλέγεται αυτόματα από το σύστημα βάση των στοιχείων σύνδεσης του χρήστη.

**Προσοχή:** Το αρχείο πλειστηριασμού θα πρέπει να είναι μορφής doc ή docx. Άλλες μορφές αρχείων δεν είναι αποδεκτές. Επίσης πρέπει να περιέχει μόνο απλό κείμενο χωρίς εικόνες, βίντεο, υπερσυνδέσεις, πίνακες, ειδικούς χαρακτήρες (με χρήση πλήκτρων, ALT, CTRL και SHIFT ή από το menu «Εισαγωγή → Σύμβολο») κ.α.

Μετά την εισαγωγή τουλάχιστον των υποχρεωτικών στοιχείων ο χρήστης μπορεί να επιλέξει την ενέργεια «Προσωρινή Αποθήκευση» για την απόφαση. Η κατάσταση της απόφασης αρχικοποιείται σε «Προσωρινή» και ο χρήστης συνεχίζει να έχει τη δυνατότητα τροποποίησης των στοιχείων της απόφασης. Όσες αποφάσεις είναι σε κατάσταση «Προσωρινή» δεν είναι διαθέσιμες στους υπόλοιπους χρήστες της εφαρμογής εκτός από τον χρήστη που την καταχώρησε.

#### 6.2. Διαχείριση Στοιχείων και Αλλαγή Κατάστασης Δικαστικής Απόφασης

Για μια δικαστική απόφαση που βρίσκεται σε κατάσταση «Προσωρινή», ο χρήστης που την έχει καταχωρήσει/διαχειρίζεται έχει τη δυνατότητα να επεξεργάζεται ελεύθερα τα στοιχεία της και μπορεί να εκτελέσει τις παρακάτω ενέργειες

- Προσωρινή Αποθήκευση: αποθηκεύονται τα τρέχοντα στοιχεία της απόφασης στο σύστημα. Για την ολοκλήρωση της ενέργειας είναι απαραίτητη η καταχώρηση των πεδίων που είναι υποχρεωτικά για την Προσωρινή Αποθήκευση. Η απόφαση δεν αλλάζει κατάσταση και ο χρήστης μπορεί να συνεχίσει να επεξεργάζεται τα στοιχεία της. Η απόφαση συνεχίζει να μην είναι προσβάσιμη για τους υπόλοιπους χρήστες
- Ανάρτηση: αποθηκεύονται τα τρέχοντα στοιχεία της απόφασης στο σύστημα, αλλάζει η κατάσταση της απόφασης σε «Αναρτημένη» και πλέον είναι διαθέσιμη και στους υπόλοιπους χρήστες της εφαρμογής. Για την ολοκλήρωση της ενέργειας είναι απαραίτητη η καταχώρηση τιμών σε όλα τα πεδία. Για μια απόφαση που βρίσκεται σε κατάσταση Αναρτημένη δεν μπορεί να γίνει επεξεργασία των στοιχείων της και το μόνο που μπορεί να κάνει ο χρήστης στο σύστημα είναι η Ακύρωση της απόφασης.
- Ακύρωση: αλλάζει η κατάσταση της απόφασης σε «Ακυρωμένη» και πλέον δεν επιτρέπεται η αλλαγή των στοιχείων της και δεν είναι προσβάσιμη από τους υπόλοιπους χρήστες της εφαρμογής.
   Ακύρωση απόφασης μπορεί να γίνει και όταν η απόφαση βρίσκεται σε κατάσταση Αναρτημένη, έχοντας το ίδιο αποτέλεσμα για την απόφαση.

### 6.3. Διόρθωση Λαθών

Αν μία απόφαση είναι προσωρινά αποθηκευμένη, μπορείτε να αλλάξετε – διορθώσετε τα στοιχεία της όποτε και όσες φορές επιθυμείτε.

Αν έχετε ήδη αναρτήσει την απόφαση, δεν μπορείτε πλέον να αλλάξετε – διορθώσετε τα στοιχεία της. Μπορείτε όμως οποιαδήποτε στιγμή να ακυρώσετε την ανάρτηση και αν θέλετε να δημιουργήσετε νέα.

## 7. ΠΛΗΡΩΜΗ ΤΕΛΟΥΣ ΔΗΜΟΣΙΕΥΣΗΣ

Η «Ηλεκτρονική Εφαρμογή Πλειστηριασμών» της ιστοσελίδας <u>https://deltio.tnomik.gr/login</u> του e-EΦKA δέχεται πληρωμές μέσω της υπηρεσίας "DCT Creditor (Υπηρεσία Διαχείρισης Πληρωμών Δικαιούχου Οργανισμού)" της ΔΙΑΣ – Διατραπεζικά Συστήματα Α.Ε.

Η πληρωμή του τέλους δημοσίευσης για την ανάρτηση πλειστηριασμών γίνεται με τη χρήση κωδικού πληρωμής RF, ο οποίος εκδίδεται με τη χρήση του προτύπου έκδοσης κωδικών RI18.

Παρακαλείσθε, για την καλύτερη εξυπηρέτηση σας, όπως διεκπεραιώσετε την πληρωμή του τέλους δημοσίευσης μέσω Τραπεζικού ή Χρηματοπιστωτικού Ιδρύματος, που να υποστηρίζει πληρωμή με χρήση κωδικού RF σύμφωνα με τις προδιαγραφές της ΔΙΑΣ – Διατραπεζικά Συστήματα Α.Ε.

Παρακαλείσθε όπως απευθυνθείτε στην Τράπεζα σας, τα ΕΛΤΑ ή στο Χρηματοπιστωτικό Ίδρυμα με το οποίο συνεργάζεστε για περισσότερες πληροφορίες ως προς τη δυνατότητα διεκπεραίωσης της πληρωμής, το κόστος και τον απαιτούμενο χρόνο υλοποίησης από την ημερομηνία και ώρα έκδοσης της εντολής έως την ημερομηνία και ώρα πίστωσης του ποσού στον τραπεζικό λογαριασμό του e-EΦKA.

#### Σημείωση:

- Η ανάρτηση της δημοσίευσης πλειστηριασμού γίνεται αυτόματα μόλις η ΔΙΑΣ Διατραπεζικά Συστήματα Α.Ε. ενημερώσει την «Ηλεκτρονική Εφαρμογή Πλειστηριασμών» της ιστοσελίδας <u>https://deltio.tnomik.gr/login</u> του e-EΦKA για την επιτυχή διεκπεραίωση – εκτέλεση της εντολής πληρωμής, δηλαδή την πίστωση του καταβαλλόμενου ποσού στον λογαριασμό του e-EΦKA.
- Όταν η εντολή πληρωμής δοθεί σε συνεργαζόμενη με την ΔΙΑΣ Διατραπεζικά Συστήματα Α.Ε. εταιρεία, αυτή συνήθως διεκπεραιώνεται σε μία τουλάχιστον εργάσιμη ημέρα.
- Όταν η εντολή πληρωμής δοθεί σε μη-συνεργαζόμενη με την ΔΙΑΣ Διατραπεζικά Συστήματα Α.Ε. εταιρεία, αυτή συνήθως διεκπεραιώνεται σε δύο τουλάχιστον εργάσιμες ημέρες.
- Όταν η εντολή πληρωμής δοθεί εκτός ωραρίου λειτουργίας των Τραπεζών, αυτή θεωρείται σαν να δόθηκε την αμέσως επόμενη εργάσιμη ημέρα για τον υπολογισμό του απαιτούμενου χρόνου διεκπεραίωσης.
- 5. Ως εργάσιμη ημέρα ορίζεται η ημέρα λειτουργίας των Τραπεζών.
- 6. Η κάθε Τράπεζα μπορεί να ορίζει διαφορετικά τον χρόνο διεκπεραίωσης (είτε προς τα πάνω, είτε προς τα κάτω) των εντολών πληρωμής σύμφωνα με την πολιτική εξυπηρέτησης των πελατών της και την τιμολογιακή της πολιτική.

Προσοχή:

- Ο e-ΕΦΚΑ δεν εμπλέκεται στον τρόπο λειτουργίας των Τραπεζών, στον τρόπο διεκπεραίωσης των διατραπεζικών συναλλαγών και / ή στη συχνότητα αλλαγών αυτών.
- Ο e-EΦKA δεν φέρει καμία ευθύνη για τυχόν καθυστέρηση στη διεκπεραίωση μιας πληρωμής από Τράπεζα, η οποία μπορεί να προκαλέσει καθυστέρηση στην ανάρτηση δημοσίευσης πλειστηριασμού.
- Ο e-EΦKA δεν ευθύνεται για απρόσμενο έκτακτο γεγονός, το οποίο μπορεί να προκαλέσει προσωρινή καθυστέρηση στην ανάρτηση μίας δημοσίευσης, κυρίως όταν το έκτακτο γεγονός δεν οφείλεται σε ενέργειες ή αμέλεια υπαλλήλων του e-EΦKA.
- Ο e-EΦKA ενημερώνει μέσω της ιστοσελίδας <u>https://deltio.tnomik.gr/login</u> το συναλλασσόμενο κοινό για προγραμματισμένες εργασίες συντήρησης.
- Ο e-ΕΦΚΑ διαθέτει προσωπικό για την εξυπηρέτηση κοινού και παροχή βοήθειας κατά τις εργάσιμες ημέρες και ώρες. Τηλέφωνα επικοινωνίας: 2105213131 & 2105213133, e-mail: <u>deltio@efka.gov.gr</u>